## **Documentation GLPI**

#### Installer GLPI sur serveur DEBIAN 12 (NON GRAPHIQUE) :

#### Liste des commandes :

**Installer les paquets PHP et Apache :** apt install php libapache2-mod-php

**Redémarrer les services Apache :** systemctl restart apache2

**Entrer dans MySQL :** mysql -u root -p

#### une fois dans MySQL, créer un utilisateur et lui donner des privilèges :

MariaDB [(none)]> create database glpi; MariaDB [(none)]> create user 'glpi'@'localhost' identified by 'P@ssw0rd'; MariaDB [(none)]> grant all privileges on glpi.\* to 'glpi'@'localhost' with grant option; MariaDB [(none)]> flush privileges; MariaDB [(none)]> quit

Avant d'installer GLPI, installer wget : apt install wget

#### Installer le fichier compressé de GLPI (ici c'est la version 10.0.17) :

wget https://github.com/glpi#project/glpi/releases/download/10.0.17/glpi-10.0.17.tgz

ls -l → pour vérifier que le fichier a bien été récupéré

**Décompresser le fichier .tgz en utilisant tar :** tar xvf glpi-10.0.17.tgz

ls -la  $\rightarrow$  pour vérifier que le fichier glpi-10.0.17.tgz a bien été décompressé en fichier glpi

**déplacer le fichier glpi dans le répertoire /var/www/html/glpi :** mv glpi /var/www/html/glpi ls -la → pour vérifier qu'il a bien été déplacé du répertoire de base

Se placer dans le répertoire /var/www/html : cd /var/www/html ls -la → pour vérifier qu'il a bien été déplacé

**Installer les modules PHP (si cela prend un peu de temps, c'est normal) :** apt install php8.2-curl php8.2-gd php8.2-mbstring php8.2-zip php8.2-xml php8.2-ldap php8.2-intl php8.2-mysql php8.2-dom php8.2-simplexml php-json

#### php8.2-phpdbg php8.2-cgi

#### Changer le propriétaire du répertoire /var/www/html/glpi/ :

chown -R www-data:www-data /var/www/html/glpi/ ls -la → pour vérifier que le propriétaire du répertoire a bien changé (cela devrait être www-data)

#### Changer les droits pour le répertoire glpi :

chmod -R 755 /var/www/html/glpi/ ls -la → pour vérifier que les droits ont bien été changé

**Redémarrer les services apache :** 

systemctl restart apache2

Faire un ip a (ou ip a s ou encore ifconfig) pour obtenir l'adresse ip du serveur GLPI

Dorénavant, sur le navigateur entrer l'@ ip du serveur, puis ajouter /glpi (dans ce tutoriel l'@ est 10.40.3.32/glpi) Sur la page de configuration et d'installation de GLPI, entrer les

# identifiants et mot de passe de connexion (ceux qu'on a créé préalablement dans MySQL) :

Serveur SQL (MariaDB ou MySQL) : localhost Utilisateur SQL : glpi Mot de passe SQL : P@ssw0rd Valider toutes les étapes (cliquer sur suivant, valider etc.) suivantes et une fois arrivé sur la page de connexion de GLPI, entrer comme id et mdp glpi, puis glpi

#### Pour accéder à mon interface d'administration GLPI, je dois modifier mes paramètres réseau. Voici un exemple :

| Propriétés de : Protocole Internet vers                                                                                  | sion 4 (TCP/IPv4) X                                                |
|----------------------------------------------------------------------------------------------------|--------------------------------------------------------------------|
| Général                                                                                                    |                                                                    |
| Les paramètres IP peuvent être déterr<br>réseau le permet. Sinon, vous devez d<br>appropriés à votre administrateur rése | ninés automatiquement si votre<br>emander les paramètres IP<br>au. |
| Obtenir une adresse IP automatic                                                                                         | quement                                                            |
| • Utiliser l'adresse IP suivante :                                                                                       |                                                                    |
| Adresse IP :                                                                                                    | 172.16.5.1                                                         |
| Masque de sous-réseau :                                                                                                  | 255.255.255.0                                                      |
| Passerelle par défaut :                                                                                                  | 172 . 16 . 5 . 250                                                 |
| Obtenir les adresses des serveurs                                                                                        | s DNS automatiquement                                              |
| • Utiliser l'adresse de serveur DNS s                                                                                    | suivante :                                                         |
| Serveur DNS préféré :                                                                                                    | 8.8.8.8                                                            |
| Serveur DNS auxiliaire :                                                                                                 |                                                                    |
| 🗌 Valider les paramètres en quittar                                                                                      | it Avancé                                                          |
|                                                                                                    | OK Annuler                                                         |

Voici l'URL : https://172.24.1.21/glpi

**Un agent GLPI** sert à réaliser l'inventaire automatique de votre parc informatique. Il permet de collecter des informations sur le matériel et les logiciels installés, et de les centraliser dans GLPI. Cela facilite la gestion et la maintenance de votre infrastructure informatique.

Voici un Tuto sur l'installation d'un Agent GLPI sur mon

#### Mon infrastructure :

Serveurs (GLPI & AD DS) + Client Windows  $\rightarrow$  Dans mon hyperviseur Mon vrai PC  $\rightarrow$  Utilisé uniquement pour accéder à l'interface web de GLPI

 $\Box$  Ce que je dois faire :

Installer l'agent GLPI sur mon client Windows (dans l'hyperviseur)

Configurer l'agent pour qu'il envoie les infos à mon serveur GLPI

Vérifier dans l'interface web (sur mon vrai PC) que l'agent remonte bien les infos

• Voici le Tuto : Installer l'Agent GLPI & le Relier au Serveur GLPI [TUTORIEL] - YouTube

#### Comment installer un agent GLPI sur les postes (AD, switchs, clients Windows etc ) ?

#### Tuto : Installation de l'agent GLPI sur Active Directory

#### Prérequis :

- Un serveur GLPI fonctionnel.
- L'agent GLPI adapté à votre version de serveur GLPI (dans ce cas, version 1.5).
- L'URL d'administration de GLPI : https://172.24.1.21/glpi.

#### Étape 1 : Accéder à l'interface d'administration de GLPI

Ouvrez un navigateur et allez à l'adresse de votre serveur GLPI :

- https://172.24.1.21/glpi

- Vous devez vous connecter avec un compte administrateur.

#### Étape 2 : Activer l'inventaire sur GLPI

- Une fois connecté, allez dans le menu Administration en haut de la page.

#### - Sélectionnez Inventaire.

Vérifiez si **l'inventaire est activé.** Si ce n'est pas le cas, activez-le en cliquant sur le bouton approprié.

| Configuration Importer depuis un fichier Tous    |                                                                                                    |                                                                           |       |  |  |  |  |  |  |
|--------------------------------------------------|----------------------------------------------------------------------------------------------------|---------------------------------------------------------------------------|-------|--|--|--|--|--|--|
| Activer l'inventaire                             | •                                                                                                    |                                                                           |       |  |  |  |  |  |  |
| Options d'importation                            |                                                                                                    |                                                                           |       |  |  |  |  |  |  |
| Volumes                                          | 2                                                                                                    | Network drives volumes                                                    |       |  |  |  |  |  |  |
| Removable drives volumes                         | 2                                                                                                    | Logiciels                                                                 |       |  |  |  |  |  |  |
| Moniteurs                                        |                                                                                                    | Imprimantes                                                               |       |  |  |  |  |  |  |
| Peripherals                                      | 2                                                                                                    | Antivirus                                                                 |       |  |  |  |  |  |  |
| Unmanaged assets                                 |                                                                                                    |                                                                           |       |  |  |  |  |  |  |
| Statut par défaut                                | i +                                                                                                    | Fréquence de l'inventaire (en heures)                                     | 24 *  |  |  |  |  |  |  |
| Entité par défaut                                | Entité racine 👻 i 🕇                                                                                                    | Importer un moniteur avec une correspondance partielle du numéro de série |       |  |  |  |  |  |  |
| Configurations liées                             |                                                                                                    |                                                                           |       |  |  |  |  |  |  |
| Règles d'import et de liaison des équipements    |                                                                                                    | Règles d'affectation d'un élément à une entité                            |       |  |  |  |  |  |  |
| Type de port réseau                              |                                                                                                    |                                                                           |       |  |  |  |  |  |  |
| Virtualisation                                   |                                                                                                    |                                                                           |       |  |  |  |  |  |  |
| Importer des machines virtuelles                 | •                                                                                                    | Type d'ordinateur                                                         | • i + |  |  |  |  |  |  |
| Créer un ordinateur pour les machines virtuelles |                                                                                                    | Créer les composants pour les machines virtuelles                         |       |  |  |  |  |  |  |
|                                                  | Essaiera de créer les composants à partir des informations de la VM envoyées par l'hôte, ne pas utiliser si vous planifiez d'inventorier les VM directement ! |                                                                           |       |  |  |  |  |  |  |
| Composants                                       |                                                                                                    |                                                                           |       |  |  |  |  |  |  |
| Processeurs                                      | 2                                                                                                    | Disques durs                                                              | 2     |  |  |  |  |  |  |
| Mémoires                                         | 2                                                                                                    | Cartes son                                                                | 0     |  |  |  |  |  |  |
| A-4                                              | •                                                                                                    | A                                                                         | •     |  |  |  |  |  |  |

## Étape 3 : Télécharger l'agent GLPI

- Sur internet, recherchez **''Installer agent GLPI version 1.5''** (assurez-vous que la version de l'agent GLPI que vous téléchargez est compatible avec votre serveur GLPI).

- Téléchargez l'agent GLPI version 1.5.

| ۵den                      | ot GLPL v1 5                                                                                   |                                                                                |  | Com | parer 🔻 | • |
|---------------------------|------------------------------------------------------------------------------------------------|--------------------------------------------------------------------------------|--|-----|---------|---|
| -gen                      | IT GET VI.5                                                                                    |                                                                                |  |     |         |   |
| github-                   | actions publié ce Jun 21, 2023 🕥 1.5 -c                                                        | ≻ 688eccd ⊘                                                                    |  |     |         |   |
|                           |                                                                                                |                                                                                |  |     |         |   |
| ci, vous p                | ouvez télécharger les packages GLPI-Age                                                        | ent v1.5.                                                                      |  |     |         |   |
| Voubliez                  | nas de suivre notre documentation d'ins                                                        | tallation                                                                      |  |     |         |   |
| V OUDIICZ                 | pas de suivre notre <u>documentation d'ins</u>                                                 | tallation.                                                                     |  |     |         |   |
| Windo                     | WS                                                                                             |                                                                                |  |     |         |   |
|                           |                                                                                                |                                                                                |  |     |         |   |
| Arc                       | Programme d'installation Windows                                                               | Archivage portable Windows                                                     |  |     |         |   |
| Arc<br>64 bits            | Programme d'installation Windows                                                               | Archivage portable Windows                                                     |  |     |         |   |
| Arc<br>64 bits<br>32 bits | Programme d'installation Windows         GLPI-Agent-1.5-x64.msi         GLPI-Agent-1.5-x86.msi | Archivage portable Windows<br>glpi-agent-1.5-x64.zip<br>glpi-agent-1.5-x86.zip |  |     |         |   |

## Étape 4 : Installer l'agent GLPI

- Lancez le fichier d'installation de l'agent GLPI que vous avez téléchargé.

- Lors de l'installation, il vous sera demandé de fournir l'URL de votre interface d'administration GLPI. Entrez : https://172.24.1.21/glpi

- Cliquez sur Terminer l'installation.

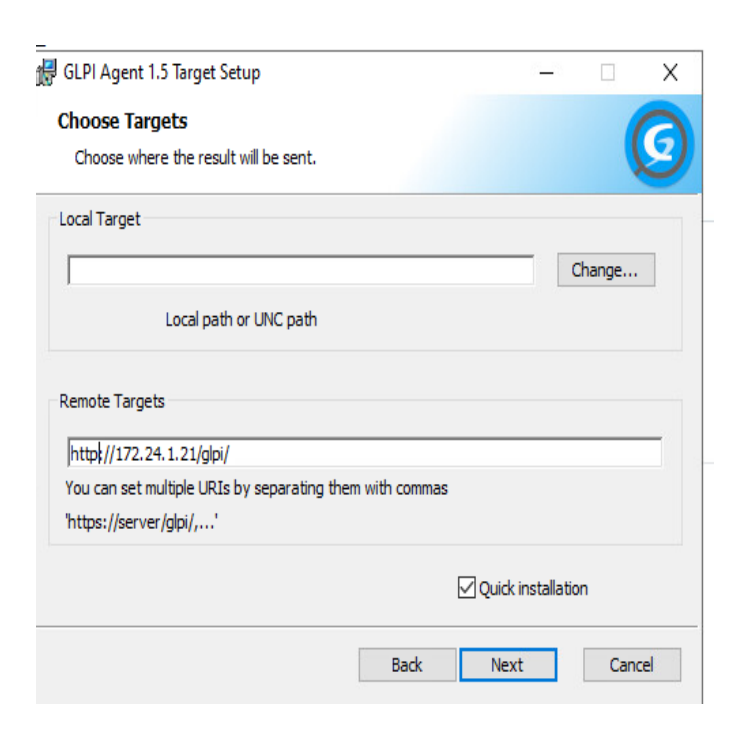

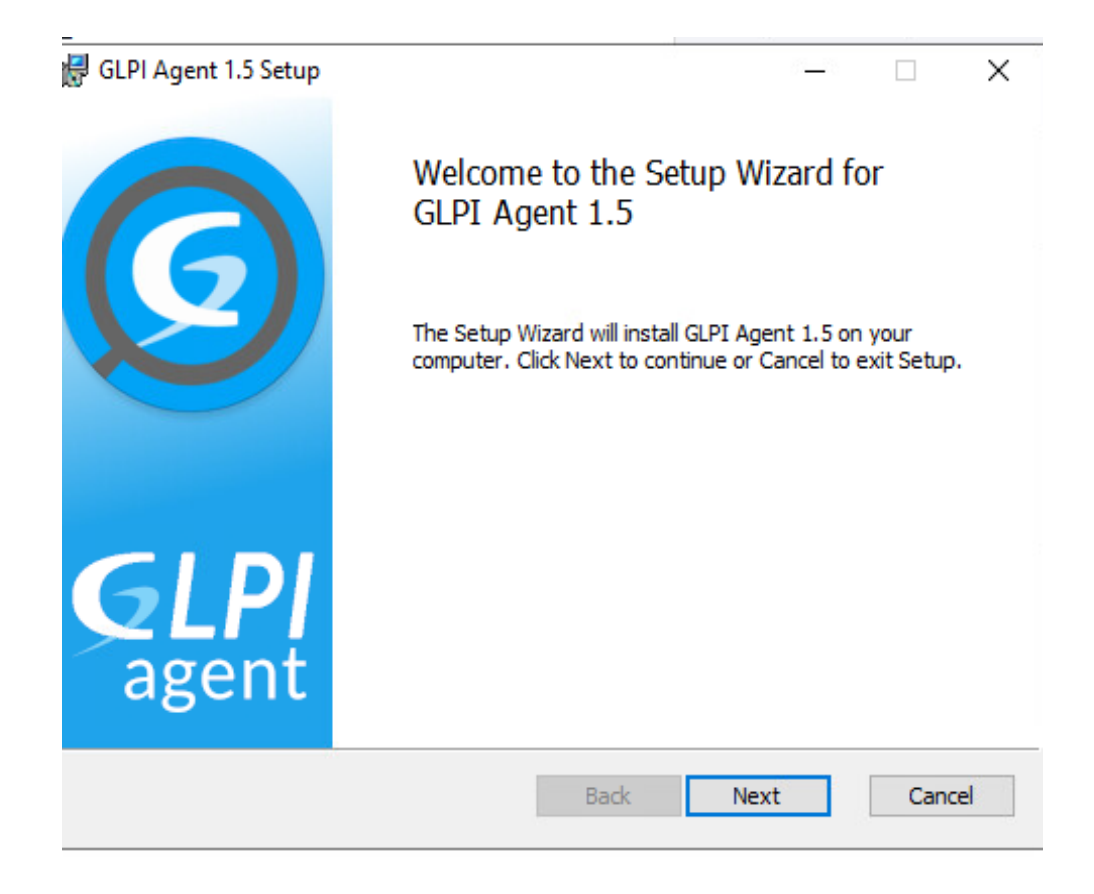

### Étape 5 : Configuration de l'agent GLPI

- Une fois l'installation terminée, ouvrez l'agent GLPI sur votre machine.
- Connectez-vous à l'agent en utilisant l'adresse suivante : **127.0.0.1 pour l'agent local.**
- Dans la configuration, le port à utiliser est : 62354

- Assurez-vous que le port est correct, car il est essentiel pour la communication entre l'agent et le serveur GLPI.

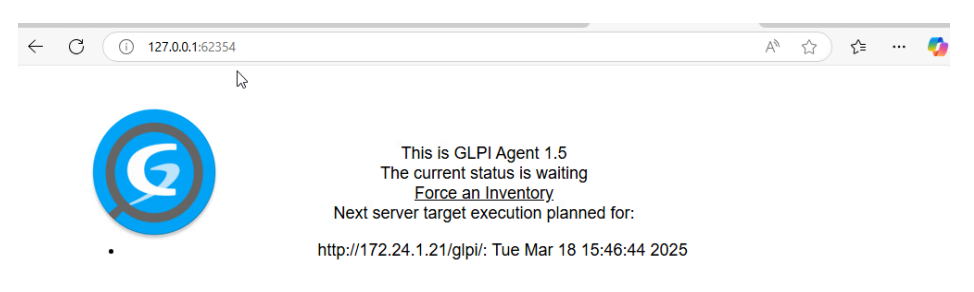

#### Étape 6 : Vérification et finalisation

- Après avoir configuré l'agent, il devrait commencer à envoyer des informations vers votre serveur GLPI.

- Allez dans l'interface d'administration de GLPI pour vérifier si les informations de votre poste apparaissent sous l'inventaire.

#### Si ca ne fonctionne toujours pas voici quelques conseilles :

Vérifiez que votre **pare-feu** ou **antivirus** n'empêche pas la communication entre l'agent et le serveur GLPI.

Si vous rencontrez des problèmes, consultez les logs d'erreur de l'agent pour plus de détails.

#### Voici le résultat :

| <b>Ģ</b> LPI ∫                      | ᡠ Accueil / 🍄 Parc / 😐 Ordina                                           | iteurs + Ajo    | uter Q Rechercher                                         |        |            |                                  | Recherch | er               | Q                | Super-Admin<br>Entité racine (Arborescence) |
|-------------------------------------|-------------------------------------------------------------------------|-----------------|-----------------------------------------------------------|--------|------------|----------------------------------|----------|------------------|------------------|---------------------------------------------|
| Chercher dans le menu               | Éléments visual                                                         | isés 👻 contien  | t •                                                       |        |            |                                  |          |                  |                  |                                             |
| <ul> <li>Tableau de bord</li> </ul> | □ règle     ⊙ règle globale     (+) groupe     云 Rechercher     ☆     ⊙ |                 |                                                           |        |            |                                  |          |                  |                  |                                             |
| D Ordinateurs                       |                                                                         |                 |                                                           |        |            |                                  |          |                  |                  |                                             |
| D Moniteurs                         |                                                                         |                 |                                                           |        |            |                                  |          |                  |                  |                                             |
| St Logiciels                        |                                                                         |                 |                                                           |        |            |                                  |          |                  |                  |                                             |
| 器 Matériels réseau                  | NOM STATU                                                               | T FABRICANT     | NUMÉRO DE SÉRIE                                           | ТҮРЕ   | MODÈLE     | SYSTÈME D'EXPLOITATION - NOM     | LIEU     | DERNIÈRE         | СОМРО            | SANTS - PROCESSEUR                          |
| 😽 Peripherals                       |                                                                         |                 |                                                           |        |            |                                  |          | MODIFICATION     |                  |                                             |
| 🖨 Imprimantes                       | DESKTOP-<br>T24I8T1                                                     | VMware,<br>Inc. | VMware-56 4d 95 16 95 a9 44 5b-2b 3c fb 0e 91 ae<br>c2 c7 | VMware | VMware20,1 | Microsoft Windows 10 Professionn | 9l       | 2025-03-14 13:54 | Intel )<br>2.10G | (eon Silver 4208 CPU @<br>Hz                |
| Cartouches                          | SRV_ADWIN                                                               | VMware,         | VMware-56 4d f0 3a 63 06 3d 66-15 b1 43 a5 45 8b          | VMware | VMware20,1 | Microsoft Windows Server 2022    |          | 2025-03-18 16:15 | Intel )          | Keon Silver 4208 CPU @                      |
| Consommables                        |                                                                         | Inc.            | 6c 8d                                                     |        |            | Standard                         |          |                  | 2.10G            | Hz                                          |
| 🗞 Téléphones                        | 20 V lignes / page                                                      |                 |                                                           |        | De 1 à     | 2 sur 2 lignes                   |          |                  |                  |                                             |
| 🖯 Baies                             |                                                                         |                 |                                                           |        |            |                                  |          |                  |                  |                                             |
| II Châssis                          |                                                                         |                 |                                                           |        |            |                                  |          |                  |                  |                                             |
| & PDU                               |                                                                         |                 |                                                           |        |            |                                  |          |                  |                  |                                             |
| Équipements<br>passifs              |                                                                         |                 |                                                           |        |            |                                  |          |                  |                  |                                             |
| ? Unmanaged assets                  |                                                                         |                 |                                                           |        |            |                                  |          |                  |                  |                                             |
| 🖍 Câbles                            |                                                                         |                 |                                                           |        |            |                                  |          |                  |                  |                                             |
|                                     |                                                                         |                 |                                                           |        |            |                                  |          |                  |                  |                                             |

Comment déployer GLPI par GPO ?